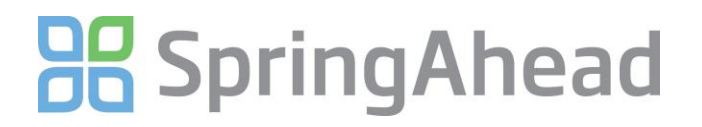

## **Configuring Payroll Export**

With SpringAhead, you have the option to bring timecard information directly into your accounting software and also creating a file that can be uploaded or sent to a third party payroll provider. Using this guide, you will:

- Become familiar with the different settings
- Configure your payroll export

## **Reviewing The Options**

- 1. Log in as an administrator
- 2. Click on **Settings**, then click **My Company**
- 3. Scroll down to the Payables section

| Payables                    |                                                                                                    |              |
|-----------------------------|----------------------------------------------------------------------------------------------------|--------------|
| No Payables                 |                                                                                                    |              |
| Payable Cycle               |                                                                                                    |              |
| •                           |                                                                                                    |              |
| Contractor Payments Expense | ise Reimbursements                                                                                    |              |
| Direct 💌 Direct             | ct 💌                                                                                                  |              |
| More Settings               |                                                                                                    |              |
| Payables: Payroll Expo      | ort                                                                                                   |              |
| Export Timecards with Pay   | yroll                                                                                                 |              |
| Payroll Software            | Payroll ID                                                                                            |              |
| Archive (None)              |                                                                                                    |              |
| More Settings               |                                                                                                    |              |
| Pavables: Accounting B      | Export                                                                                                |              |
| Export Timecards with Acc   |                                                                                                    |              |
| Pavable Software            | oounary                                                                                               |              |
| <b>_</b>                    |                                                                                                    |              |
| Bank Account for Checks (b) | lank is 'Checking')                                                                                   |              |
|                             | ······································                                                                |              |
| ▼ Fewer Settings            |                                                                                                    |              |
| Contractor Payments         |                                                                                                    |              |
| Bills 💌                     |                                                                                                    |              |
| Bill Details                | Bill Liability Account (blank is 'Accounts Payable') Bill Expense Account (blank is 'Payments to Subc | ontractors') |
| By Expense Account 💌        | <b>v</b>                                                                                              |              |
| Time Payment Dates          | Expense Payment Dates Credit Card Charge Dates                                                        |              |
| Period End Date 🔻           | Today 🔻 Transaction 👻                                                                                 |              |

- 4. Here is an overview of what the above settings mean:
  - No Payables
    - Check this box if you never want to export from the Payables area. This includes:
      - Time
        - Expense Reimbursements
          - Reimbursements are exported as either bills or checks
        - Vendor Payments for 1099 and Corp2Corp contractors
          - Vendor payments are exported as checks
  - Payables Cycle
    - This setting corresponds with your payroll cycle and can be overridden at the user level
  - Contractor Payments
    - o Direct means payments will be exported to your accounting system as bills
    - Payroll means payment will be exported to your payroll provider as part of a CSV file
  - Expense Payments

## **B** SpringAhead

- o Direct means payments will be exported to your accounting system as either checks or bills
- Payroll means payments will be exported to your payroll provider as part of a CSV file
- Payables: Payroll Export
  - o Checking this box brings hourly and salary timecards into your accounting system
    - Note: If you are exporting to a third party payroll provider, do not check this box
- Payroll Software
  - Generally, this is where you will be sending your timecards. If you are using QuickBooks or QuickBooks Online Edition, you will want to select *Archive (None)*. Selecting "QuickBooks" will create a journal entry
- Payroll ID
  - If using a third party payroll provider, enter your company ID number here.
- Payables: Accounting Export
  - o Checking this box brings 1099 Contractor time cards into your accounting system
- Payroll Software
  - Generally, this determines where you send your timecards
- Bank Account For Checks
  - If reimbursing expenses through your accounting system, this is the bank account that reimbursable checks would hit
- If you will be paying your vendors through your accounting system, click More Settings
  - Contractor Payments
    - Sets up these transactions to export to your account system as bills
  - o Bill Details
    - By Expense Account
      - Bill Liability Account is generally Accounts Payable
      - Bill Expense Account is where you select which expense account you have set up for contractor time payments (e.g. payments for subcontractors)
    - By Item
      - Bill Liability Account is generally Accounts Payable
      - Bill Expense Account is left blank
      - Below is an image of creating an item in QuickBooks to be used for contractor payments (Note that both the expense and income accounts are defined)

| Type.                                                      |                                                                                                    | OK                                                                                                    |
|------------------------------------------------------------|----------------------------------------------------------------------------------------------------|----------------------------------------------------------------------------------------------------|
| Service Use for services yo specialized labor, co          | Cancel                                                                                                    |                                                                                                    |
| fees.                                                      | 제 : 10 : 10 10 : 10 : 10 : 10 : 10 : 10                                                                   | Cancer                                                                                                    |
| tem Name Number                                            |                                                                                                    | Next                                                                                                    |
| On Site Photos                                             | n an an an an an an an an an an an an an                                                                  | Custom Fields                                                                                                   |
| Unit of Measure                                            |                                                                                                    | Spelling                                                                                                    |
|                                                            |                                                                                                    | i de la della della della della della della della della della della della della della della della della della d |
| Enable                                                     |                                                                                                    |                                                                                                    |
| This service is used in assemblies or is perform           | med by a subcontractor or partner                                                                         | Item is inactiv                                                                                                 |
| Durchase Information                                       |                                                                                                    |                                                                                                    |
| Pulcidse information                                       | Sales Information                                                                                         |                                                                                                    |
|                                                            | Sales Information                                                                                         |                                                                                                    |
| Description on Purchase Transactions                       | Sales Information Description on Sales Transactions                                                       |                                                                                                    |
| Description on Purchase Transactions                       | Sales Information Description on Sales Transactions                                                       |                                                                                                    |
| Para lase anomaton<br>Description on Purchase Transactions | Sales Information Description on Sales Transactions                                                       |                                                                                                    |
| Description on Purchase Transactions Cost 80.00            | Sales Information Description on Sales Transactions Sales Price 100.00                                    |                                                                                                    |
| Cost 80.00<br>Expense Account 53500 · Subcontract •        | Sales Information Description on Sales Transactions Sales Price 100.00                                    |                                                                                                    |
| Cost 80.00<br>Expense Account 53500 'Subcontract •         | Sales Information Description on Sales Transactions Sales Price 100.00 Income Account 46900 • Photo Servi |                                                                                                    |

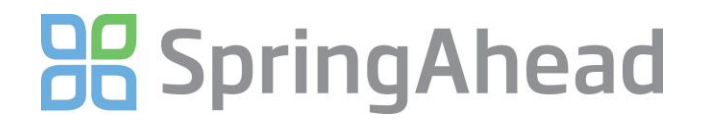

## **Reviewing Sample Setups**

• In the example below, these settings are defined:

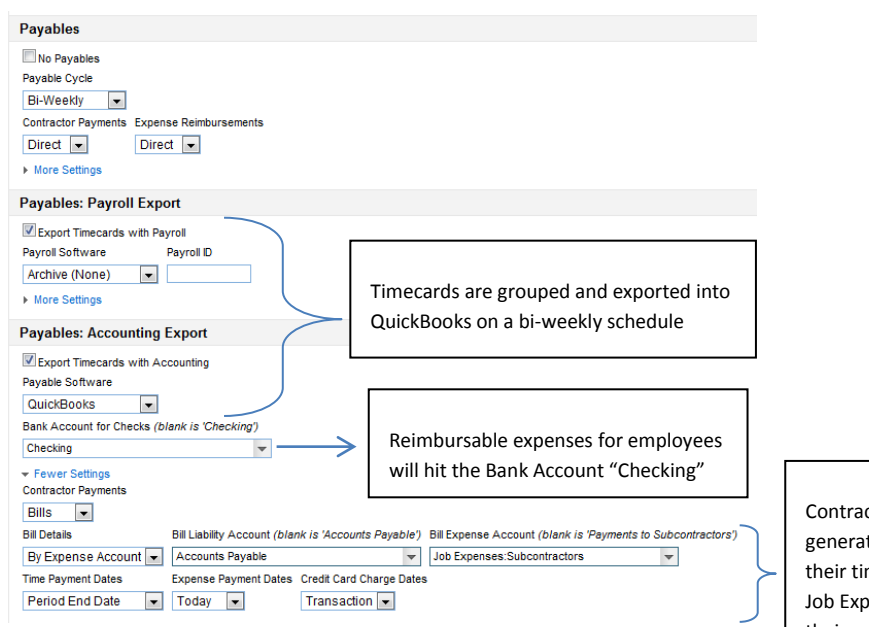

Contractors will be bills generated in QuickBooks for their time. Those bills would use Job Expenses: Subcontractors as their expense account

- This setup will export a CSV file for a third party payroll provider
  - This file will be exported to your desktop

| No Payables<br>Payable Cycle<br>Semi-Monthly 💌 |        |                                                |
|------------------------------------------------|--------|------------------------------------------------|
| Payable Cycle<br>Semi-Monthly                  |        |                                                |
| Semi-Monthly 💌                                 |        |                                                |
|                                                | _      |                                                |
| Contractor Payments Expense Reimbursements     |        | With these settings, the CSV file will include |
| Payroll 💌 Payroll 💌                            | $\geq$ | timecards, contractor payments, and            |
| More Settings                                  |        | expense reimbursements.                        |
| Developed Developed                            | _      |                                                |
| Payables: Payroll Export                       |        |                                                |
| Export Timecards with Payroll                  |        |                                                |
| Payroll Software Payroll ID                    |        |                                                |
| Text 🔽 D789                                    |        |                                                |
| More Settings                                  |        |                                                |
| Doughloss Accounting Export                    |        |                                                |
| -ayables: Accounting Export                    |        |                                                |
| Export Timecards with Accounting               |        |                                                |
| Payable Software                               |        |                                                |
| Archive (None)                                 |        |                                                |
| Bank Account for Checks (blank is 'Checking')  |        |                                                |
| <b>•</b>                                       |        |                                                |